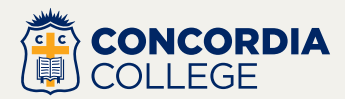

## **To Stay Connected**

- 1. Download the **Concordia College, Adelaide** app from the App Store or Google Play.
- 2. Open the app, select 'Sign in'
- 3. Then 3 Sign in options. Select 'Parent Sign in'
- 4. You will see a choice of sign in methods.
  - i. For email and password login, select 'Email One-Time Token' and follow the prompts to set a password.
  - Other sign in methods (Google, Facebook, Microsoft) can be used if linked to the email address that is supplied to the school.
    Choose a sign in Method.
- 5. Follow any further prompts given.
- To ensure you see notifications relevant to you, go to Settings > Subscriptions and turn on the tags that apply to your family.
- Once logged in to the Concordia App. You will stay signed in unless you select 'Settings | Sign Out'.

## **Available Now!**

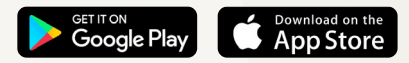

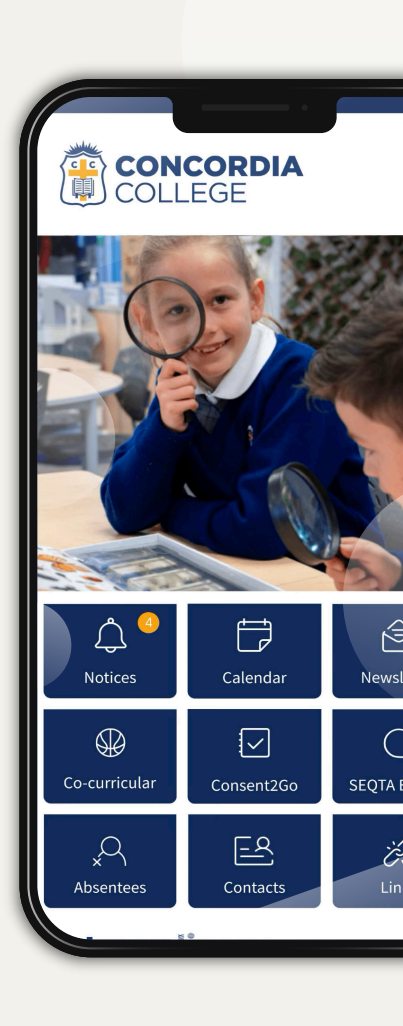

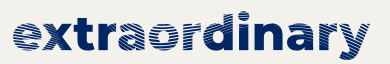